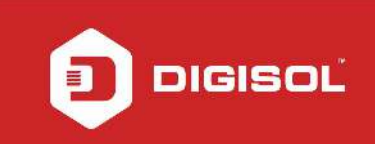

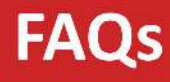

## How can we do port forwarding on the DG-BG4100NU router ?

## STEP 1: ACCESSING THE WEB CONFIGURATION PAGE OF THE ROUTER

Open the configuration page of the router by typing http://192.168.1.1 in a web browser. We recommend this one time configuration to be done using Internet Explorer.

Enter the username as admin and password as admin and click on OK.

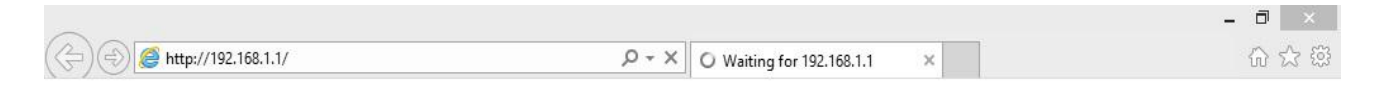

| 6 - 92                                         |                                                                                                    |                                          |
|------------------------------------------------|----------------------------------------------------------------------------------------------------|------------------------------------------|
| iexplore                                       |                                                                                                    |                                          |
| The server 19                                  | 2.168.1.1 at index.htm requires a username and passwo                                                        | ord.                                     |
| Warning: Thi<br>sent in an ins<br>connection). | s server is requesting that your username and passwor<br>ecure manner (basic authentication without a secure | d be                                     |
|                                                |                                                                                                    |                                          |
| -                                              | admin                                                                                                    |                                          |
|                                                |                                                                                                    |                                          |
|                                                | •••••                                                                                                    |                                          |
|                                                | Remember my credentials                                                                                      |                                          |
|                                                |                                                                                                    |                                          |
|                                                |                                                                                                    | 1. 1. 1. 1. 1. 1. 1. 1. 1. 1. 1. 1. 1. 1 |

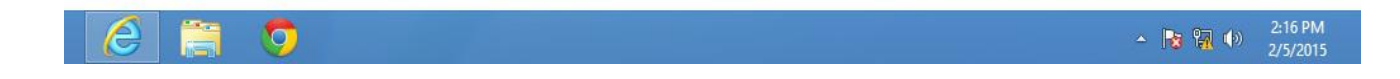

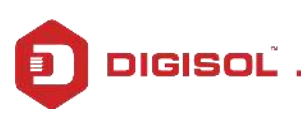

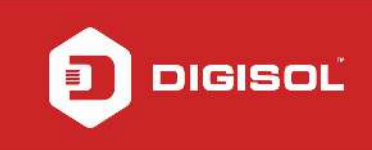

## STEP 2: OPEN PORTS ON THE ROUTER

## Click on Advanced >>NAT>>>Virtual Server.

|                                                                                                    |                                                                                                    |                                                                                                    |                                                                                                    |                     |             |            |                          | - 0 ×                                         |
|----------------------------------------------------------------------------------------------------|----------------------------------------------------------------------------------------------------|----------------------------------------------------------------------------------------------------|----------------------------------------------------------------------------------------------------|---------------------|-------------|------------|--------------------------|-----------------------------------------------|
| (C) (I) (I) (I) (I) (I) (I) (I) (I) (I) (I                                                                               | 1                                                                                                    |                                                                                                    | ¢ ד פע 80 €                                                                                                    | DG-BG4100NU         | ×           |            |                          | ☆☆                                            |
| JIGIS                                                                                                    | OĽ                                                                                                    |                                                                                                    | DG-BG4100NU                                                                                                    |                     |             |            | 150Mbps W<br>Broadband R | reless ADSL2/2+<br>outer with USB port        |
| Virtual Server                                                                                                    | Status                                                                                                    | Wizard                                                                                                    | Network                                                                                                    | Service             | Advar       | nced       | Admin                    | Diagnostic                                    |
| Tech Support - 1800 209 3444                                                                                             | Routing                                                                                                    | NAT                                                                                                    | Port Mapping                                                                                                    | IP QoS              | SNMP        | USB Store  | ige Others               |                                               |
| Setup DMZ<br>Virtual Server<br>NAT Forwarding<br>ALG<br>NAT Exclude IP<br>Port Trigger<br>FTP ALG Port<br>NAT IP Mapping | Virtua<br>This page a<br>the Gateway<br>Service Tyy<br>Usual<br>User-o<br>Protocol:<br>WAN Setti<br>WAN Setti<br>WAN Port:<br>LAN Open<br>LAN Ip Ad<br>Apply Cf<br>Current Vi<br>ServerNar | I Server<br>allows you to config<br>yy.<br>Service Name:<br>lefined Service Nat<br>ng:<br>face:<br>Port:<br>dress:<br>hanges<br>rtual Server Forwa<br>ne Protocol Loca | virtual server, so others          AUTH         TCP         Interface         pppoe1         113         113         113         IIIP Address       Local Po | can access the serv | WAN Port St | ate Action |                          |                                               |
| 🥖 📋 🧿                                                                                                    | ø                                                                                                    |                                                                                                    |                                                                                                    |                     |             |            | - 😼 📆 (                  | <ul> <li>2:34 PM</li> <li>2/5/2015</li> </ul> |

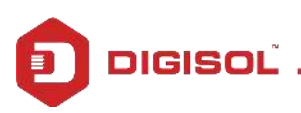

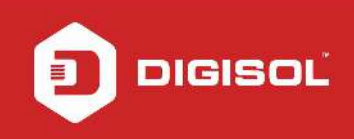

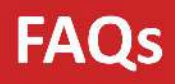

Select User-defined Service Name and enter any name.

- Select Protocol as TCP and WAN Settings as Interface.
- Select WAN Interface as pppoe1.
- Under WAN Port, enter the port number you want to open.
- Under LAN Port, enter the port number you want to open.
- Under LAN Ip Address, enter the LAN IP of the device for which you are opening ports.

Click on Apply Changes.

|                                                                                                    |                                                                                                    |                                                                                                    |                                                                                                    |                                                         |            |             | - 0 ×        |
|----------------------------------------------------------------------------------------------------|----------------------------------------------------------------------------------------------------|----------------------------------------------------------------------------------------------------|----------------------------------------------------------------------------------------------------|---------------------------------------------------------|------------|-------------|--------------|
| ← 🔿 🧭 http://192.168.1.                                                                                                  | 1/                                                                                                    |                                                                                                    | P - ⊵¢                                                                                                    | 🥌 DG-BG4100NU                                           | ×          |             | <b>↑</b> ★ ∅ |
| DIGIS                                                                                                    |                                                                                                    | DG-BG4                                                                                                    | 100NU                                                                                                    | 150Mbps Wireless ADSL2/2<br>Broadband Router with USB p |            |             |              |
| Virtual Server                                                                                                    | Status                                                                                                    | Wizard                                                                                                    | Network                                                                                                    | Service                                                 | Advanced   | Admin       | Diagnostic   |
| Tech Support - 1800 209 3444                                                                                             | Routing                                                                                                    | NAT                                                                                                    | Port Mapping                                                                                                    | IP QoS                                                  | SNMP USB   | Storage Oth | ers          |
| Setup DMZ<br>Virtual Server<br>NAT Forwarding<br>ALG<br>NAT Exclude IP<br>Port Trigger<br>FTP ALG Port<br>NAT IP Mapping | Virtual<br>This page al<br>the Gateway<br>Service Typ<br>Usual S<br>User-du<br>Protocol:<br>WAN Service<br>WAN Interfa<br>WAN Interfa<br>WAN Port:<br>LAN Open I<br>LAN Open I<br>LAN Ip Add | I Server<br>Ilows you to config v<br>y.<br>e:<br>Service Name:<br>efined Service Nam<br>ng:<br>ace:<br>Port:<br>Iress:<br>anges<br>tual Server Forwar<br>Protocol Local | irtual server, so others          AUTH         Remotepc         TCP         Interface         pppoe1         3389         3389         192.168.1.3 | can access the serv                                     | er through | 21          |              |
| 6 🚞 🧔                                                                                                    | Ø                                                                                                    |                                                                                                    |                                                                                                    |                                                         |            | - 😼         | 2:37 PM      |

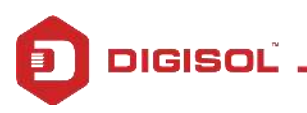

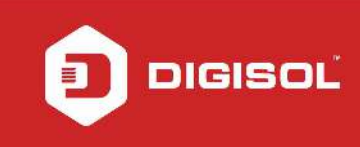

After clinking on Apply Changes, the entry can be seen under Current Virtual Server Forwarding Table.

|                                                                                                    |                                                                                                    |                                                                                                    | 1.5                       |                                                                     |                                                         |                | - 0 🗙                                                       |  |
|----------------------------------------------------------------------------------------------------|----------------------------------------------------------------------------------------------------|----------------------------------------------------------------------------------------------------|---------------------------|---------------------------------------------------------------------|---------------------------------------------------------|----------------|-------------------------------------------------------------|--|
| (+) (-) (-) (+) (+) (+) (+) (+) (+) (+) (+) (+) (+                                                                       | 17                                                                                                    |                                                                                                    | Q + ⊠¢                    | 🥌 DG-BG4100NU                                                       | ×                                                       |                | fi ★ 🔅                                                      |  |
| JIGISOL                                                                                                    |                                                                                                    |                                                                                                    | DG-BG4                    | DG-BG4100NU                                                         |                                                         | 150M<br>Broadt | 150Mbps Wireless ADSL2/2+<br>Broadband Router with USB port |  |
| Virtual Server                                                                                                    | Status                                                                                                    | Wizard                                                                                                    | Network                   | Service                                                             | Advanced                                                | Admin          | Diagnostic                                                  |  |
| Tech Support - 1800 209 3444                                                                                             | Routing                                                                                                    | NAT                                                                                                    | Port Mapping              | IP QoS                                                              | SNMP USB                                                | Storage Ot     | hers                                                        |  |
| Setup DMZ<br>Virtual Server<br>NAT Forwarding<br>ALG<br>NAT Exclude IP<br>Port Trigger<br>FTP ALG Port<br>NAT IP Mapping | Virtual<br>This page allo<br>the Gateway.<br>Service Type:<br>Usual Se<br>User-def<br>Protocol:<br>WAN Setting<br>WAN Interfac<br>WAN Port:<br>LAN Open Po<br>LAN Ip Addre<br>Apply Char<br>Current Virtu<br>ServerName<br>Remotepc | Server<br>ws you to config<br>rvice Name:<br>ined Service Na<br>:<br>es:<br>port:<br>ess:<br>ges<br>al Server Forwa<br>Protocol Locc<br>Addi<br>top 192.10 | virtual server, so others | AVAN IP<br>(ex. 5001:5010)<br>(ex. 5001:5010)<br>(ex. 3389-<br>3389 | ter through<br>State Action<br>Enable Delete<br>Disable |                |                                                             |  |
|                                                                                                    | Ø                                                                                                    |                                                                                                    |                           |                                                                     |                                                         | . D            | 0                                                           |  |
|                                                                                                    | <b>19</b>                                                                                                    |                                                                                                    |                           |                                                                     |                                                         | - <b>1</b>     | 2/5/2015                                                    |  |

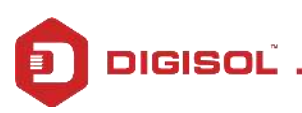

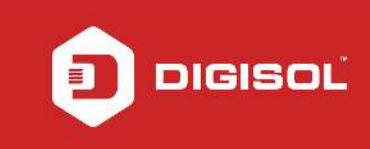

Click on Admin > Commit/Reboot > Select Save Current Configuration > Commit Changes.

|                              |                               |                      |                    |                                                           |                           |            | - 🗇 🗙      |
|------------------------------|-------------------------------|----------------------|--------------------|-----------------------------------------------------------|---------------------------|------------|------------|
| 🗲 🔿 🏉 http://192.168         | .1.1/                         |                      | P - 8¢             | <i>i</i> DG-BG4100NU                                      | ×                         |            | ☆ ★ 🕸      |
| DIGIS                        | ISOL <sup>™</sup> DG-BG4100NU |                      |                    | 150Mbps Wireless ADSL2/2+<br>Broadhand Router with USB po |                           |            |            |
| Admin                        | Status                        | Wizard               | Network            | Service                                                   | Advanced                  | Admin      | Diagnostic |
| Tech Support - 1800 209 3444 | Commit/Reboot                 | Update               | Log                | Password                                                  | Time                      |            | · · · · ·  |
| Commit/Reboot                | Comm                          | it/Reboot            |                    |                                                           |                           |            | ^          |
|                              | This page is                  | used to commit chan  | and to sustem more | ions and reheat your o                                    | ustom with different cont | Igurations |            |
|                              |                               | used to commit chang | ges to system mem  | iory and reboot your s                                    |                           | igurauons. |            |
|                              | Reboot from                   | n: Save Current Con  | ifiguration 🗸      |                                                           |                           |            |            |
|                              | Commit Ch                     | anges Deset          | Reboot             |                                                           |                           |            |            |
|                              | Commit on                     | Treser               | TREBOOK            |                                                           |                           |            |            |
|                              |                               |                      |                    |                                                           |                           |            |            |
|                              |                               |                      |                    |                                                           |                           |            |            |
|                              |                               |                      |                    |                                                           |                           |            |            |
|                              |                               |                      |                    |                                                           |                           |            |            |
|                              |                               |                      |                    |                                                           |                           |            |            |
|                              |                               |                      |                    |                                                           |                           |            |            |
|                              |                               |                      |                    |                                                           |                           |            |            |
|                              |                               |                      |                    |                                                           |                           |            |            |
|                              |                               |                      |                    |                                                           |                           |            |            |
|                              |                               |                      |                    |                                                           |                           |            |            |
|                              |                               |                      |                    |                                                           |                           |            |            |
|                              |                               |                      |                    |                                                           |                           |            |            |
|                              |                               |                      |                    |                                                           |                           |            | ~          |
|                              | ) et                          |                      |                    |                                                           |                           | - 😽 🕅      | د) 2:42 PM |
|                              | 14                            |                      |                    |                                                           |                           | 19 (L)     | 2/5/2015   |

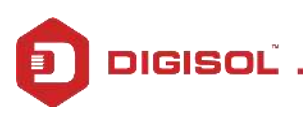